# ■BricsCAD座標取得ツール

2018年11月 図研アルファテック株式会社

座標取得ツールは、カレント図面で範囲・個別選択した図形から座標を抽出しテキスト(TAB/TXT)を作成する コマンドです。

ダウンロードファイル:BJ\_Extract.zip ダウンロードファイルを解凍します。 モジュール名:BJ\_Extract.des

●準備 ファイルのコピー

1.BricsCAD を起動し、メニューから[設定(S)]-[設定(G)...]を選択します。

| 入力(l) | 設定                    | (S) | ツール(T) | 作画(D) | 寸法(N) | 修正(M |  |
|-------|-----------------------|-----|--------|-------|-------|------|--|
| ò C   | ঞ্ <del>ভ</del> 設定(G) |     |        |       | # 🗹   |      |  |
|       |                       | 画周  | 罯設定(L) |       | >     | /er  |  |
|       | 6                     | ŧ۵  | 璧択(S)  |       |       |      |  |

2.[設定]ダイアログが表示されますので、[プログラム オプション]-[ファイル]を展開します。

| <ul> <li>団 図 </li> <li>団 寸2</li> <li>□ ブ □</li> </ul> | ロ<br>も<br>グラム オミ   | プション                     |                                            | · · · · · · · · · · · · · · · · · · · |         |
|-------------------------------------------------------|--------------------|--------------------------|--------------------------------------------|---------------------------------------|---------|
| 現石                                                    | Eのプロファ             | <br>ชาน                  | Default                                    |                                       |         |
| Ŧ                                                     | ワークスペ              | ペース                      |                                            |                                       |         |
| Œ                                                     | クワッド               |                          |                                            |                                       |         |
| E                                                     | リボン                |                          |                                            |                                       |         |
|                                                       | ファイル               |                          |                                            |                                       |         |
|                                                       | /0 <i>*</i> = (    |                          | C:¥Users¥admin¥AppData¥R                   | toaming¥Bricsy                        |         |
|                                                       | 1未1子ノア1<br>Chappeo | ▶ フォルダーリスト               |                                            | <b>–</b>                              |         |
|                                                       | (1ap00             |                          |                                            |                                       |         |
|                                                       | n-hua              | フォルダ                     |                                            | V                                     | 💽 🗙 🖸 I |
|                                                       | ローミング              | C:¥Users¥admin¥AppDat    | a¥Roaming¥Bricsys¥BricsCAD¥V16x64¥ja       | a_JP¥Support¥                         |         |
|                                                       | バージョン              | C:¥Program Files¥Bricsys | <pre>#BricsCAD V16 ja_JP¥Support¥</pre>    |                                       |         |
|                                                       | 外部参照               | C:¥Program Files¥Bricsys | <pre>#BricsCAD V16 ja_JP#Fonts#</pre>      |                                       |         |
|                                                       | テンポラリ              | C:¥Program Files¥Bricsys | <pre>#BricsCAD V16 ja_JP¥Help¥ja_JP¥</pre> |                                       |         |
|                                                       | テクスチャ              |                          |                                            |                                       |         |
|                                                       | レンダリン              |                          |                                            |                                       |         |
|                                                       | レンダリン              |                          |                                            |                                       |         |
|                                                       | ·/->f//            |                          |                                            |                                       |         |
| SRCHP                                                 | ATH                |                          |                                            |                                       |         |
| ┓ 文:                                                  | 字列                 |                          |                                            |                                       |         |
|                                                       |                    |                          |                                            |                                       |         |

3.「ファイルサーチパス」の編集欄をクリックし、右側の… ボタンを押します。

4.「ファイルサーチパス」に設定されたフォルダにファイルをコピーします。 ※上記はBricsCAD V16の例です。ご使用のバージョンに置き換えてコピーをお願いします。

## ●コマンド実行方法

 BricsCAD を起動します。
 ニマンドバーに以下のように入力し、Enter を押します。 (load "BJ\_Extract.des")
 ニマンドバーに以下のように入力し、Enterを押します。

- BJ\_Extract
- ※メニューやツールアイコンなどに下記を登録するとメニュー、ツールアイコンから実行できます。 (load "BJ\_Extract.des");BJ\_Extract;

| مرکز کر کر کر کر کر کر کر کر کر کر کر کر کر               |  |  |  |  |  |  |  |
|-----------------------------------------------------------|--|--|--|--|--|--|--|
| イル(E)                                                     |  |  |  |  |  |  |  |
| 主カスタマイズファイル: C:¥Users¥admin¥AppData¥Roaming¥Bricsys) Q 検索 |  |  |  |  |  |  |  |
| メニュー ツールバー リボン キーボード マウス タブレット クワッド プロパティ ワークスペース ・・      |  |  |  |  |  |  |  |
|                                                           |  |  |  |  |  |  |  |
| ロ ツール                                                     |  |  |  |  |  |  |  |
| ID bj_extractdes                                          |  |  |  |  |  |  |  |
| タイトル BJ_Extract.des                                       |  |  |  |  |  |  |  |
| ヘルプ 座標取得ツール                                               |  |  |  |  |  |  |  |
| אַראָר (load "BJ_Extract.des"); BJ_Extract;               |  |  |  |  |  |  |  |
| イメージ point                                                |  |  |  |  |  |  |  |
|                                                           |  |  |  |  |  |  |  |
| デフォルトへ戻す( <u>R</u> ) OK( <u>O</u> K) キャンセル( <u>C</u> )    |  |  |  |  |  |  |  |

※カスタマイズ方法の詳細につきましては、下記のホームページをご参照ください。 http://www.bj-soft.jp/Bricscad/customize/custom-menu.html

## ●座標抽出/抽出結果

1. コマンドを実行します。

座標抽出ダイアログが表示します。「抽出ファイル名」を指示、または、選択します。

| 座標抽出           |                          |                   | ×             |
|----------------|--------------------------|-------------------|---------------|
| ☑線分<br>☑ ポリライン | ☑ 3Dポリライン<br>☑ 点         | ☑テキスト<br>☑マルチテキスト | ☑ ブロック<br>☑ 円 |
| 抽出ファイル名        | C:¥Users¥admin¥Documents | ファイル選択            |               |
| 精度 2 ~         | □現在のUCS                  | ☑抽出ファイルをメモ帳で開く    |               |
|                | [                        | OK キャンセル          |               |

| [抽出結果] | ■ Extract.txt - メモ帳                                                                                                    | - 🗆 X       |
|--------|----------------------------------------------------------------------------------------------------|-------------|
|        | ファイル(F) 編集(E) 書式(O) 表示(V) ヘルプ(H)                                                                                                    |             |
|        | "LINE" 183.00 195.00 0.00 208.00 180.00 0.00<br>"LINE" 158.00 180.00 0.00 183.00 195.00 0.00<br>"LWPOLVLINE" 158.00 180.00 208.00 180.00 208.00 120.00 158.00 120.00<br>"DOUNL" 247.00 141.00 0.00<br>"POINT" 247.00 141.00 0.00<br>"TEXT" AGREM" 154.00 83.00 0.00<br>"TEXT" AGREM" 154.00 83.00 0.00<br>"TEXT" AGREM" 154.00 83.00 0.00<br>"TEXT" AGREM 284.53 7.92 0.00<br>"TEXT" SAPULINE" 284.53 87.92 0.00 | 200.00 0.00 |
|        | <                                                                                                    | ×           |
|        |                                                                                                    | ]           |
|        |                                                                                                    |             |

### ●対象図形

線分、ポリライン、3Dポリライン、点、テキスト、マルチテキスト、ブロック、円

#### ●操作方法

1. コマンドを実行します。 座標抽出ダイアログが表示します。 座標抽出ウィンドウで対象図形種類を選択します。

| 座標抽出                                    |                           |                   | ×             |
|-----------------------------------------|---------------------------|-------------------|---------------|
| <ul> <li>☑線分</li> <li>☑ポリライン</li> </ul> | ☑ 3Dポリライン<br>☑ 点          | ☑テキスト<br>☑マルチテキスト | ☑ ブロック<br>☑ 円 |
| 抽出ファイル名                                 | C:¥Users¥admin¥Desktop¥Ex | ファイル選択            |               |
| 精度 2 ~                                  | ☑現在のUCS                   | ☑抽出ファイルをメモ帳で開く    |               |
|                                         | ſ                         | OKキャンセル           |               |

2. "抽出ファイル名"で保存先・ファイル名を指定し[OK]をクリックします。

3. 図面上で図形を選択し Enterを押します。

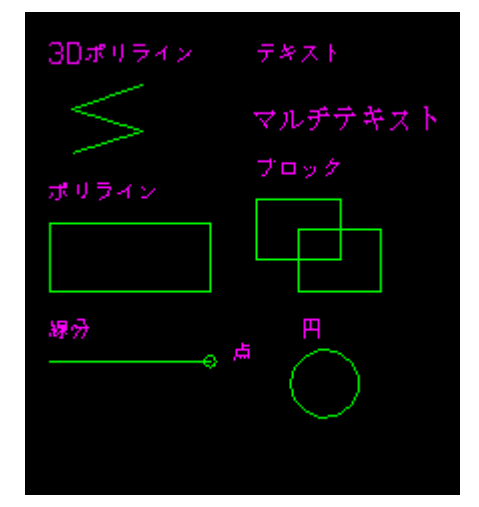

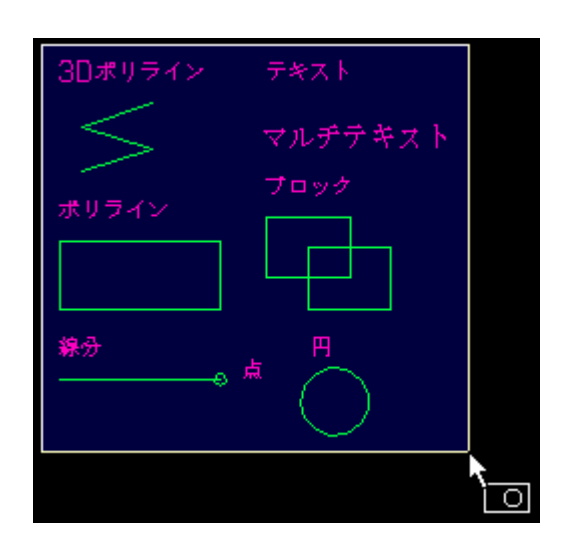

●抽出結果の参照方法

◆抽出結果サンプル◆

| 🥘 Extract.txt - 义モ帳                                                                                                    |                                                                                                    |                         |                         |               |                |                 | _            |            | Х          |   |
|----------------------------------------------------------------------------------------------------|----------------------------------------------------------------------------------------------------|-------------------------|-------------------------|---------------|----------------|-----------------|--------------|------------|------------|---|
| ファイル(F) 編集(E) 書式(O)                                                                                                    | 表示(V) ヘルプ(H                                                                                                    | )                       |                         |               |                |                 |              |            |            |   |
| "LINE" 20.00 30.00<br>"LWPOLYLINE" 20.00<br>"3DPOLYLINE" 60.00<br>"POINT" 90.00 30.00<br>"TEXT" "線分" 20.00<br>"TEXT" "ポリライン" | $\begin{array}{cccc} 0.00 & 90.00 \\ 60.00 & 90.00 \\ 150.00 & 0.00 \\ 0.00 \\ 40.00 & 0.00 \\ 20.00 & 100.00 \end{array}$ | 30.00<br>60.00<br>30.00 | 0.00<br>90.00<br>140.00 | 90.00<br>0.00 | 20.00<br>60.00 | 90.00<br>130.00 | 20.0<br>0.00 | 0 60<br>30 | .00<br>.00 | * |
| 『TEXT" "3Dボリライン"<br>"TEXT" "点" 100.00<br>『TEXT" "テキスト"<br>"TEXT" "ブロック"<br>『TEXT" "円" 1 <u>3</u> 0.00                        | 20.00 160.00<br>30.00 0.00<br>110.00 160.00<br>110.00 110.00<br>40.00 0.00                                                 | 0.00                    | _                       |               |                |                 |              |            |            |   |
| ~MTEXT~~¥fMS 明朝 b0 <br> ~Block~~~Block3~                                                                                     | i0 c128;マルチ<br> 110.00 100.00                                                                                              | テキスト^<br>0.00           | 110.00                  | 140.00        | 0.00           |                 |              |            |            |   |
| "CIRCLE" 140.00                                                                                                    | 20.00 0.00                                                                                                    |                         |                         |               |                |                 |              |            |            | ¥ |
| <                                                                                                    |                                                                                                    |                         |                         |               |                |                 |              |            | >          | : |

#### ●抽出順について

下記の図形順に抽出されます。

線分 > ポリライン > 3Dポリライン > 点 > テキスト > マルチテキスト > ブロック > 円

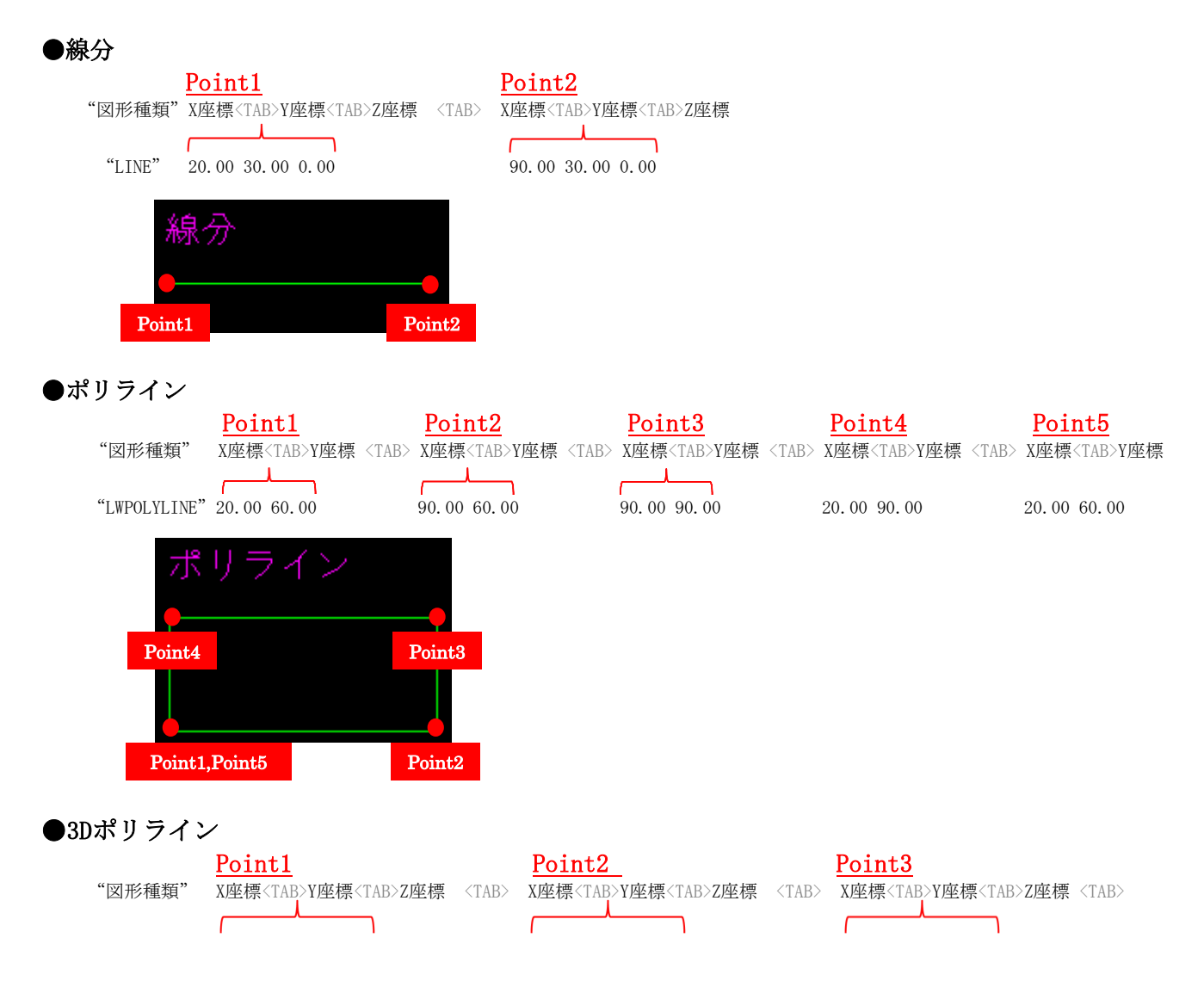

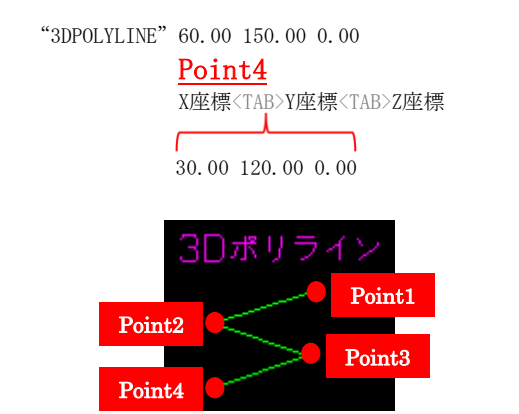

60.00 130.00 0.00

●点

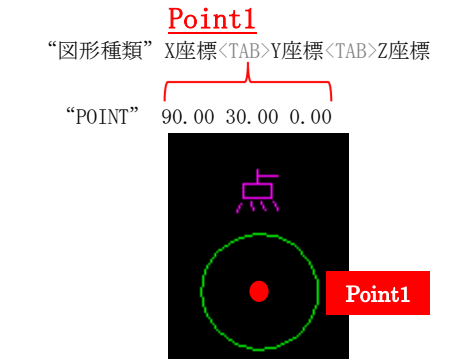

●テキスト

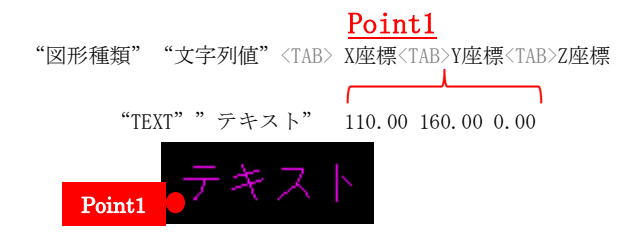

## ●マルチテキスト

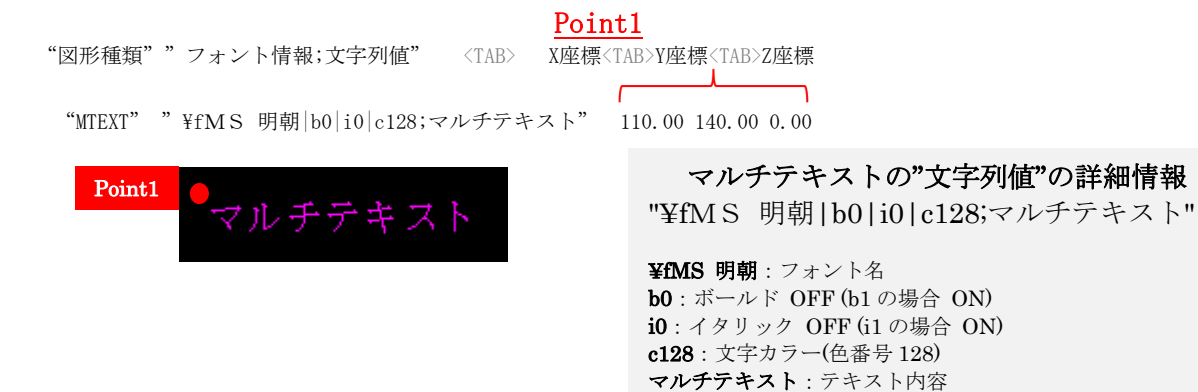

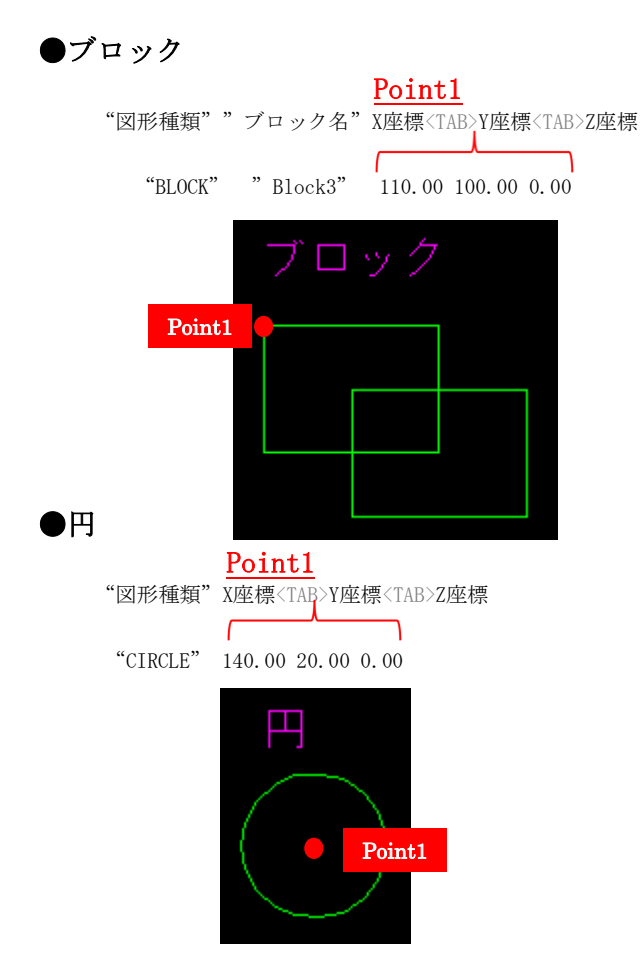

以上